#### Private Land Elk & Pronghorn Antelope Licenses

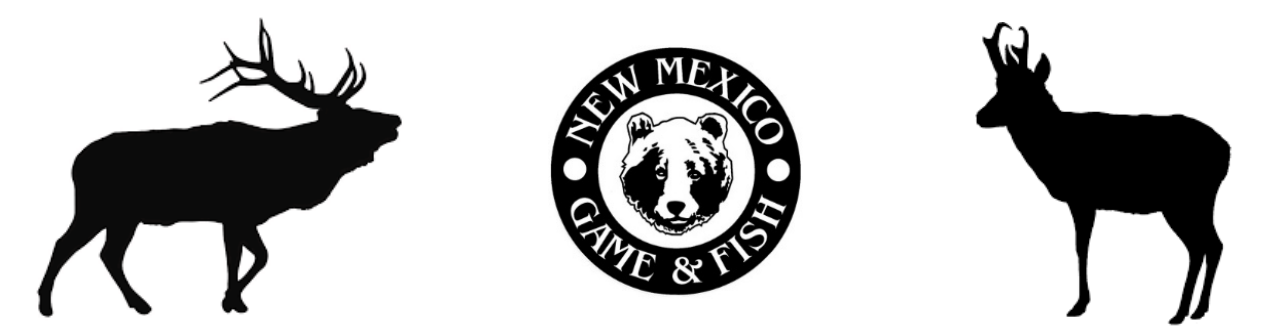

Through the Private Lands Use System (PLUS) the New Mexico Department of Game and Fish distributes a portion of the State's elk and pronghorn antelope hunting opportunities to private landowners. Landowners receive private land elk and pronghorn antelope authorizations from the Department which can be used by customers to buy private-land licenses.

The customer must have first contacted a landowner to acquire a private land authorization number or ranch code, which will allow the license to be vended. The customer must possess a game hunting license and the Habitat Management & Access Validation (HMAV) if they are 18 years and older. Customers must also possess the Habitat Stamp, if they are hunting on USFS or BLM lands.

**NOTE:** Most private land antelope licenses are sold through the VLS License Year section of the system. Only ranch-wide agreement pronghorn antelope licenses are sold through PRIVATE LAND ELK/PRONGHORN section of the system.

# **Table of Contents**

| Verify Residency Status & Address                              |
|----------------------------------------------------------------|
| Verify Purchase of Game Hunting License, HMAV & Habitat Stamp5 |
| Unit-Wide Private Land Elk License8                            |
| Ranch Only Private Land Elk License16                          |
| Private Land Elk License With A Ranch Code21                   |
| Private Land Pronghorn Antelope License26                      |
| Change Hunt Dates For Ranch Only Private Land Licenses         |
| Voiding Private Land Licenses                                  |
| Refund Procedures36                                            |
| Contact Information                                            |

## **Verify Residency Status & Address**

| Home                                                            | My Account -   | Search - | Reports -   | Admin 🗸  | Help -      |                      | $\frown$                                          |
|-----------------------------------------------------------------|----------------|----------|-------------|----------|-------------|----------------------|---------------------------------------------------|
| Customer                                                        | : BEAU N. ARRO | OW CIN:0 | 01041983-EF | Q        |             | Shopping Cart  ( 0 ) | 🚡 Customer Home 🛛 🖉 View Customer 📝 Edit Customer |
|                                                                 |                |          |             |          |             |                      | $\sim$                                            |
| VLS LICENSE YEAR 2022 PRIVATE LAND ELK / PRONGHORN CARCASS TAGS |                |          |             |          |             | CARCASS TAGS         |                                                   |
| Original                                                        |                |          |             | Original | Tag History |                      |                                                   |

#### Attention Vendor:

Please review this information for accuracy and read the following to the customer.

"By completing this you are certifying that the information you provided is true and correct. It is unlawful to provide false information to create a New Mexico Department of Game and Fish account or to procure a New Mexico hunting or fishing license with false information."

| PERSONAL                 |              |                       |                         |
|--------------------------|--------------|-----------------------|-------------------------|
| * First Name:            | BEAU N.      | Middle Initial:       | Middle Initial          |
| * Last Name:             | ARROW        |                       |                         |
| * Date of Birth:         | 01/04/1983   | Customer ID:          | 01041983-EFQ            |
| * SSN (last 4 only):     | 1234         |                       |                         |
| * Gender:                | Male 🗸       | Email:                | nmspechunts@state.nm.us |
| 🕕 * Username:            | llovearchery |                       |                         |
| New Mexico<br>Resident?: | ⊙ yes ) no   | * Residency Date: 01/ | /04/1983                |

Before vending a license it is recommended to verify the customer's residency status.

By selecting *Edit Customer* you will be able to view and edit the residency.

If you are changing a non-resident to a resident you may use the date the NM driver's license was issued as the Residency Date.

#### Verify Residency Status & Address - continued

| PHYSICAL ADDRESS   |                         |               |
|--------------------|-------------------------|---------------|
| * Address 1:       | 1 WILDLIFE WAY          |               |
| Address 2:         | Address 2               |               |
| * City:            | SANTA FE                |               |
| * State:           | NM - NE' • * Zip: 87507 |               |
| * Country:         | United States           |               |
| * Primary Phone #: | 505-476-8164            |               |
| Secondary Phone #: | Secondary Phone #       |               |
|                    |                         | Submit Cancel |

If you change residency for a customer, next you will have to update their physical address. If you have to enter a foreign address, the customer must be marked as a nonresident, the state field is left blank and the country has to be selected.

Select *Submit* to save the changes.

Note: By verifying and updating the customer's residency/address it will ensure the correct license fees will be applied and it will allow you to check the box to confirm the residency status on the Checkout screen.

If the residency is not verified beforehand and the customer's status has changed, you will have to cancel the sale and go back to Edit Customer to update their residency status.

# Verify Purchase of Game Hunting License, HMAV & Habitat Stamp

| Customer : BEAU N. ARROW CIN : 01041983-EFQ          |                              | 🔝 Customer Home 🛛 🔏 View Customer 🗍 📝 Edit Customer       |
|------------------------------------------------------|------------------------------|-----------------------------------------------------------|
| VLS LICENSE YEAR 2019<br>Original<br>Reprint<br>Void | PRIVATE LAND ELK / PRONGHORN | CARCASS TAGS Tag History Issue/Reissue E-Tag Instructions |

Before vending a private land elk or pronghorn antelope license to a customer it is recommended to verify if they have purchased a game hunting license, habitat management access validation (HMAV) and/or habitat stamp.

On the Customer Home screen select *Reprint* under the VLS License Year section.

| ORDERS ON FILE                              |                                    |  |
|---------------------------------------------|------------------------------------|--|
|                                             | Could not find any matching Orders |  |
| Cancel                                      |                                    |  |
| Branch: HEAD   Tag Associated: 8.1.20   End | IP: 21   Location: SF development  |  |

If the customer has not purchased a game hunting license, HMAV or a habitat stamp the system will indicate it could not find any matching orders.

Select *Cancel* to return to the Customer Home screen.

## Add To Order - Game Hunting License, HMAV & Habitat Stamp

| Customer : BEAU N. ARROW CIN : 01041983-EFQ | Shopping Cart 💐 ( 0 )        | 🚖 Customer Home 🛛 🌊 View Customer 🛛 🕞 Edit Customer |
|---------------------------------------------|------------------------------|-----------------------------------------------------|
| VLS LICENSE YEAR 2022                       | PRIVATE LAND ELK / PRONGHORN | CARCASS TAGS                                        |
| Void                                        | Void                         | E-Tag Instructions                                  |

If the customer has not purchased a game hunting license and stamps you

may first add those items to the order.

Select Original under the VLS License Year section.

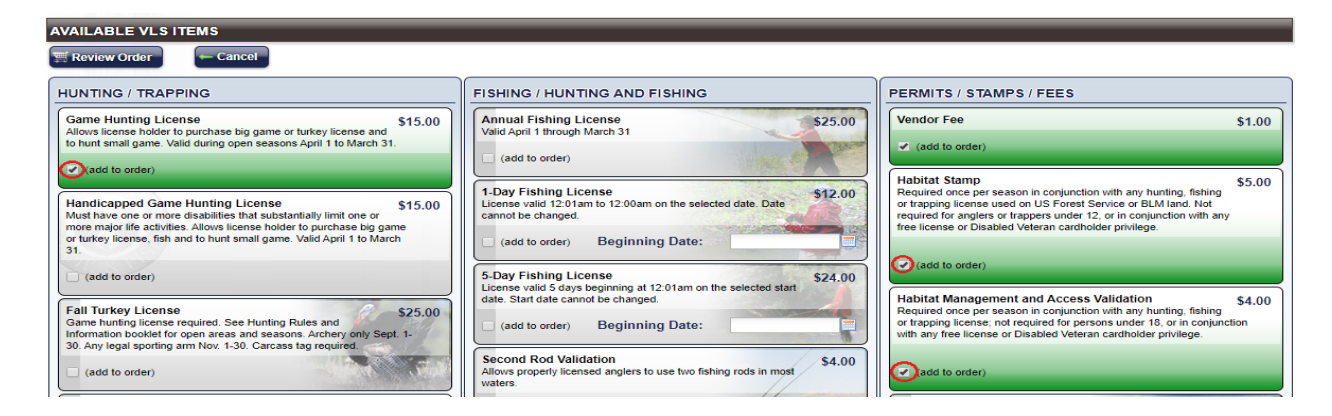

On the Available VLS Items screen select Add To Order on the Game Hunting

License, Habitat Management and Access Validation, and Habitat Stamp (if

#### applicable).

| License required. Must purchase two days before<br>unting Rules and Information booklet for more<br>rrcass tag required. | \$58.00                                                                                                    |
|----------------------------------------------------------------------------------------------------|----------------------------------------------------------------------------------------------------|
| Select Weapon                                                                                                    | •                                                                                                    |
| Select Hunt                                                                                                    | •                                                                                                    |
| nse<br>Ig and hunting protected furbearers. See the<br>and Information booklet for more information.                     | \$20.00                                                                                                    |
|                                                                                                    | C. MI                                                                                                    |
|                                                                                                    | unting Rules and Information booklet for more<br>reasts tag required.<br>Select Weapon<br>Select Hunt<br>er)<br>nse<br>ng and hunting protected furbearers. See the<br>and information booklet for more information |

Select Review Order when all pertinent items are added.

#### **Review Order**

| REVIEW ORDER                                                                                                    |                        |            |
|----------------------------------------------------------------------------------------------------|------------------------|------------|
| Item                                                                                                    | Beginning<br>Date      | Fee        |
| Game Hunting License<br>Allows license holder to purchase big game or turkey license and to hunt small game. Valid during open seasons April 1 to March 31.                                                                                                    |                        | \$15.00    |
| Vendor Fee                                                                                                    |                        | \$1.00     |
| Habitat Stamp<br>Required once per season in conjunction with any hunting, fishing or trapping license used on US Forest Service or BLM land. Not required for anglers or trappers under 12, or in conjunction with any free license or<br>Disabled Veteran cardholder privilege. |                        | \$5.00     |
| Habitat Management and Access Validation                                                                                                    |                        | \$4.00     |
| Required once per season in conjunction with any hunting, fishing or trapping license; not required for persons under 18, or in conjunction with any free license or Disabled Veteran cardholder privilege.                                                                       |                        |            |
|                                                                                                    | Total:                 | \$25.00    |
| SHARE WITH WILDLIFE                                                                                                    |                        |            |
| VENDOR: Please ask customer if they want to support New Mexico's non-game wildlife by making a donation to the Share with Wildlife program. More information car<br>they're interested. Select 'Add to Cart' and return to VLS to add a Share with Wildlife donation.             | t be found <u>here</u> | <u>i</u> f |
| TAdd To Cart Edit Selection                                                                                                    |                        |            |

On the Review Order screen select Add To Cart. Then select the green Shopping

#### Cart (displayed below).

| Customer : BEAU N. ARROW CIN : 01041983-EFQ          | Shopping Cart 尋 (⊅<br>)      | 🙍 Customer Home 🛛 🏝 View Customer 📝 Edit Customer |
|------------------------------------------------------|------------------------------|---------------------------------------------------|
| Order has been added to the cart.                    |                              |                                                   |
| VLS LICENSE YEAR 2019<br>Original<br>Reprint<br>Void | PRIVATE LAND ELK / PRONGHORN | CARCASS TAGS                                      |

Once the order has been added to the cart you can begin the process of vending

the private land elk or pronghorn antelope license.

### **Private Land Elk - Unit-Wide Authorizations**

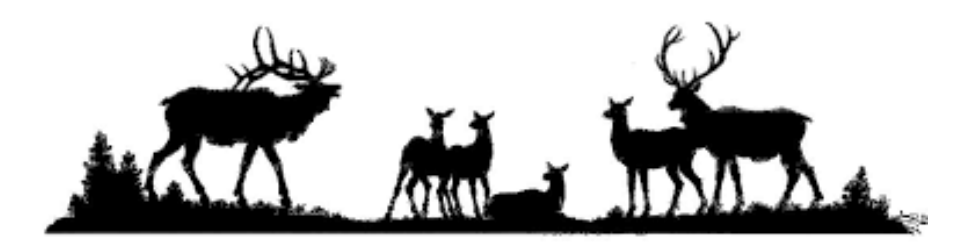

Unit-wide authorizations allow customers to purchase unit-wide private land elk licenses.

Customers who purchase unit-wide licenses are allowed to hunt legally accessible public lands and participating unit-wide ranches within the boundaries of the Game Management Unit (GMU) for which the license was issued.

Unit-wide private land licenses require the purchase of both the HMAV & Habitat Stamp. A hunt code must be selected when vending this type of license.

When a customer provides a unit-wide authorization to purchase a private-land elk license it must be vended through Private Land Elk/Pronghorn section of the Vendor Licensing System.

## How To Vend A Unit-Wide Private Land Elk License

| Customer : BEAU N. ARROW CIN : 01041983-EFQ   |                                                    | 🚡 Customer Home 🛛 🛣 View Customer 🗍 📴 Edit Customer |
|-----------------------------------------------|----------------------------------------------------|-----------------------------------------------------|
| VLS LICENSE YEAR 2019  Original  Reprint Void | PRIVATE LAND ELK / PRONGHORN Original Reprint Void | CARCASS TAGS                                        |

On the Customer Home screen select Original under the Private Land

**Elk/Pronghorn section.** 

| VEND PLUS HUNT TO BEAU N. ARROW          |                                                        |  |  |  |  |
|------------------------------------------|--------------------------------------------------------|--|--|--|--|
| ENTER AUTHORIZATION NUMBER OR RANCH CODE |                                                        |  |  |  |  |
| * Authorization Number or Ranch Code:    | EE-123456 (format similar to EE-123456 or SMZ-1234567) |  |  |  |  |
| Continue Cancel                          |                                                        |  |  |  |  |

Enter the Authorization Number provided by the customer. The authorization

number will include two letters followed by a dash and six numbers. The two

letters identify the species and the bag limit.

Authorization Number & Bag Limit Key

EM - Mature Bull (any forked antler bull) EE – Either Sex (any one elk) EA – Antlerless (cow)

Select *Continue* to proceed to the next step of the vending process.

**Note:** If you receive an error message after you enter the authorization number please inform the customer that they must contact the landowner who issued it to them.

#### Select A Hunt Code – Verify Hunt Information

| SELECT HUNT TO VEND TO BEAU N. ARROW                                             |  |
|----------------------------------------------------------------------------------|--|
| HUNTS                                                                            |  |
| * Select Hunt:                                                                   |  |
| ELK-3-1020   Oct 05-09   MB   REG<br>ELK-1-1030   Oct 12-16   MB   REG<br>Cancel |  |

On the Select Hunt screen select the drop down arrow to view all the available

hunt codes. If there is more than one available hunt code, ask the customer for the

specific hunt code, weapon type, date range or bag limit.

Choose a Hunt Code and select Vend To Customer to

proceed to the next screen.

ELK-**1**-1234 Any Legal Weapon/Rifle ELK-**2**-1234 Bow ELK-**3**-1234 Muzzleloader

|                           | MATION            |                    |            |  |
|---------------------------|-------------------|--------------------|------------|--|
| Hunt:                     | ELK-3-1020        | Hunt Type:         | REG        |  |
| Bag Limit:                | 1 mature bull     |                    |            |  |
| Start Date:               | 10/05/2019        | End Date:          | 10/09/2019 |  |
| Ranch:                    | P&C MONTOYA       | License Fee:       | \$99.00    |  |
| Description:              | UNIT 2, UNIT-WIDE |                    |            |  |
| HUNT DATES<br>Start       | Date: 10/05/2019  | End Date: 10/09/20 | 119        |  |
| PURCHASE C                | PTIONS            |                    |            |  |
| LICENSE FEE<br>ELK-3-1020 |                   |                    |            |  |
| Vend To BEA               | U N. ARROW - Can  | cel                |            |  |

Verify the Hunt Information with the customer. Select Vend To Customer to

proceed to the next step of the vending process.

#### **Review Order – Shopping Cart**

| REVIEW ORDER FOR - BEAU N. ARROW                                                                                        |                                                                                                |                                                                                 |
|----------------------------------------------------------------------------------------------------|------------------------------------------------------------------------------------------------|---------------------------------------------------------------------------------|
|                                                                                                    |                                                                                                |                                                                                 |
| Item                                                                                                    |                                                                                                | Fee                                                                             |
| ELK-3-1020                                                                                                    |                                                                                                | \$99.00                                                                         |
|                                                                                                    | Total:                                                                                         | \$99.00                                                                         |
|                                                                                                    |                                                                                                | )                                                                               |
| SHARE WITH WILDLIFE                                                                                                    |                                                                                                |                                                                                 |
| VENDOR: Please ask customer if they want to support New they're interested. Select 'Add to Cart' and return to VLS to a | Mexico's non-game wildlife by making a donation to the S<br>dd a Share with Wildlife donation. | hare with Wildlife program. More information can be found $\underline{here}$ if |
| CHOOSE TAGGING OPTION                                                                                                   |                                                                                                |                                                                                 |
| Chaoling                                                                                                    |                                                                                                |                                                                                 |
| Species                                                                                                    |                                                                                                |                                                                                 |
|                                                                                                    | ● Issue Tag ○ E-Tag Option                                                                     | - No tag will be issued                                                         |
| Edit Selection                                                                                                    | art                                                                                            |                                                                                 |

On the Review Order screen you will see the hunt code and price of the private

land elk license.

Note: The Choose Tagging Option will default to Issue Tag. If the customer wants an e-tag,

select the E-Tag Option and the system will not prompt you to issue a carcass tag at the end

of the sale. E-Tag instructions will be included with the printed license.

Select Add To Cart to proceed to the next step.

| Customer : BEAU N. ARROW CIN : 01041983-EFQ          | Shopping Cart \$\$(2)                              | 🛜 Customer Home 🛛 🕿 View Customer 🗍 📝 Edit Customer |
|------------------------------------------------------|----------------------------------------------------|-----------------------------------------------------|
| Order has been added to the cart.                    |                                                    |                                                     |
| VLS LICENSE YEAR 2019<br>Original<br>Reprint<br>Void | PRIVATE LAND ELK / PRONGHORN Original Reprint Void | CARCASS TAGS                                        |

Once the order has been added to the cart, Select the *Shopping Cart* to proceed to the Terms Agreement screen.

#### **Terms of Agreement – Customer Residency Status**

| CHECKOUT                                                                                                    |  |  |
|----------------------------------------------------------------------------------------------------|--|--|
| PURCHASE SUMMARY                                                                                                    |  |  |
| You will be charged \$30.00 when you submit this form.                                                                                                    |  |  |
| All sales are final. Thank you.                                                                                                    |  |  |
| TERMS OF AGREEMENT                                                                                                    |  |  |
| • By applying for or purchasing a license, you acknowledge that you are subject to all New Mexico Department of Game and Fish laws, as set forth in Chapter 17 NMSA 1978 (New Mexico Statutes Annotated), Title 19 NMAC (New Mexico Administrative Code), and the New Mexico Game and Fish Rules and Information booklets, available online at www.wildlife.state.nm.us. You certify that the information provided is true and correct and that you are eligible to apply for, or purchase a license. As part of the terms of this Agreement, you grant consent to the Department of Game and Fish to charge your credit card for full license fees and non-refundable application fees. |  |  |
| By checking this box I acknowledge I have read and agree to the Terms of Agreement                                                                                                    |  |  |
| CUSTOMER RESIDENCY STATUS                                                                                                    |  |  |
| Your current residency status is - RESIDENT.                                                                                                    |  |  |
| • To qualify as a resident, you must: 1) have lived in NM for at least 90 days immediately preceding the date of license application or purchase; and 2) not claim residency elsewhere for any purpose. For more information and exceptions, please see residency requirements and information on page 10 of the Hunting Rules and Information booklet.                                                                                                    |  |  |
| By checking this box I confirm my Residency Status is accurate and CORRECT.                                                                                                    |  |  |
| How would you like to make a payment? Cash Credit Card                                                                                                    |  |  |

Check the box once the customer acknowledges and agrees to the Terms of

Agreement.

Check the box to confirm the residency status is accurate and correct.

Once both boxes are checked the payment options will appear.

Select a payment option to process the sale.

Once the sale is processed the system will prompt you to issue a carcass tag.

### **Issuing A Carcass Tag**

| VEND HUNT TAGS TO BEAU N. ARROW                                                                                                    |                          |     |  |
|----------------------------------------------------------------------------------------------------|--------------------------|-----|--|
| ELK TAG 1 OF 1                                                                                                    |                          |     |  |
| ENTER THE CONTROL NUMBER PRINTED VERTICALLY AT THE                                                                                                    | UPPER LEFT CORNER OF THE | AG. |  |
| NEW MEXICO DEPARTMENT OF GAME AND FISH                                                                                                    |                          |     |  |
| Can and the second second seco |                          |     |  |
| 202-                                                                                                    |                          |     |  |
|                                                                                                    |                          |     |  |
| NEW MEXICO DEPARTMENT OF GAME AND FISH<br>Prolitone LastName                                                                                                    | Hunt Code Teg Number     |     |  |
|                                                                                                    |                          |     |  |
| VERIFY THE CONTROL NUMBER DISPLAYED MATCHES THE T                                                                                                    | AG ON NEXT PAGE.         |     |  |
| ENTER CONTROL NUMBER                                                                                                    |                          |     |  |
| Control Number: Control Number                                                                                                    |                          |     |  |
|                                                                                                    |                          |     |  |
| Continue Elk Tag 1 of 1                                                                                                    |                          |     |  |

The following process must be completed prior to printing the private land elk

license.

First, enter the control number that is printed on the left side of the carcass tag and select Continue Tag 1 of 1.

## **Issuing A Carcass Tag - Continued**

PLEASE WRITE THE INFORMATION DISPLAYED IN ALL TAG FIELDS CLEARLY, YOU MUST COMPLETE THE ANTLER/HORN TAG PORTION AS WELL AS THE CARCASS TAG PORTION-

| USE THE P<br>MAKE SUR<br>DO NOT DI | ROVIDED SHARPIE AND<br>E THE CONTROL NUMBE<br>SCARD ANY TAGS IF YOI | PRINT ALL INFORMATION<br>ER DISPLAYED MATCHES T<br>U MAKE A MISTAKE AND F | DISPLAYED LEGIBLY DO<br>THE NUMBER ON THE TAG<br>HAVE TO REISSUE! | NOT WRITE IN CURSIVE.               |                                   |                                                                                                    |            |
|------------------------------------|---------------------------------------------------------------------|---------------------------------------------------------------------------|-------------------------------------------------------------------|-------------------------------------|-----------------------------------|----------------------------------------------------------------------------------------------------|------------|
|                                    | REPRINT THE LICENSE A                                               | AND VERIFY THAT THE TAG                                                   | G NUMBER MATCHES. ISS                                             | UE THE CUSTOMER THE LICE            | ENSE AND TAG(S) TOGETHER.         |                                                                                                    |            |
| 322301<br>2022-2023                | -/                                                                  | $\searrow$                                                                | $\frown$                                                          |                                     | $\checkmark$                      |                                                                                                    |            |
| 322301<br>2022-2023                | BEAU N.                                                             |                                                                           | ANTLER/HORN TAG                                                   | ELK-3-806<br>1672642                | 22-661017<br>01041983-EFQ         | And the second second s |            |
| 322301<br>CARCASS TAG<br>2022-2023 | BEAU N.                                                             | ARROW                                                                     |                                                                   | ELK-3-806                           | 22-661017<br>01041983-EFQ         | Militation -                                                                                                    |            |
|                                    | AAAAAAAA                                                            | Game storage auth                                                         | AAAAAAAAAAAAAAAAAAAAAAAAAAAAAAAAAAAAAA                            | from date of kill.                  |                                   | Completely remove thangles<br>for month and Bay of bill                                                                                                    |            |
| Elk Tag (                          | Completed 1 of 1                                                    | If the handwritten tag look                                               | s exactly like the image abov                                     | re, click to proceed to Print Licer | ise.                              |                                                                                                    |            |
| - Entered                          | Wrong Control Number                                                | Click to go back and re-en                                                | ter a different control numbe                                     | r. No information is recorded in t  | the system.                       |                                                                                                    |            |
| 😑 Unusab                           | le-Not Issued                                                       | DO NOT DISCARDI If the<br>enter a different control nu                    | handwritten tag cannot be is<br>imber to re-write the tag.        | ssued to the customer for any re-   | ason, this button marks control n | umber as Unusable in the systen                                                                                                    | n. You may |
|                                    |                                                                     |                                                                           |                                                                   |                                     |                                   |                                                                                                    |            |

Verify the control number on the screen matches the carcass tag. You can select *Entered Wrong Control Number,* if you need to go back and correct it.

CLEARLY write the information as it appears on the screen, on the carcass tag with a thin Sharpie. When finished, the tag should look exactly like what's on the screen. Do not write in cursive.

Select *Tag Completed* if the tag looks acceptable.

Control Number: 322301

EVEN FOR NON-ANTLERED/HORNED SPECIES

If there's a mistake or for any reason the carcass tag can't be issued, select *Unusable-Not Issued*.

DO NOT DISCARD the tag!!! Return all unusable carcass tags postmarked by the 10<sup>th</sup> of the following month to the Department at 1 Wildlife Way Santa Fe, NM 87507.

## **Order Successfully Processed**

| Home My Account • Search • Reports • Admin                                                                                              | - Help -                                                                            |                                                                       |
|----------------------------------------------------------------------------------------------------|-------------------------------------------------------------------------------------|-----------------------------------------------------------------------|
| Customer : BEAU N. ARROW CIN : 01041983-EFQ                                                                                             |                                                                                     | 🚡 Customer Home 🙎 View Customer 📝 Edit Customer                       |
| ORDER HAS BEEN SUCCESSFULLY PROCESSED                                                                                                   |                                                                                     |                                                                       |
| VENDOR: Please remind the customer - Licenses must be printed<br>Tag option is chosen for deer or elk, no physical license or tag is re | and carried when hunting, fishing or trapping. A carcass tag is also re<br>equired. | equired in conjunction with any big-game or turkey license. If the E- |
| Print License Print Receipt                                                                                                    |                                                                                     | Done                                                                  |

Once the sale is completed and the carcass tag is issued, select Print License to print the license.

Select the Order Complete tab and select Print Receipt to print the receipt.

Select the Home tab at the upper left side of the screen to exit the customer's account.

**Note:** Customers may login to their DGF account to reprint their big game/turkey licenses and receipts at <u>https://onlinesales.wildlife.state.nm.us/</u>

#### **Private Land Elk - Ranch Only Authorizations**

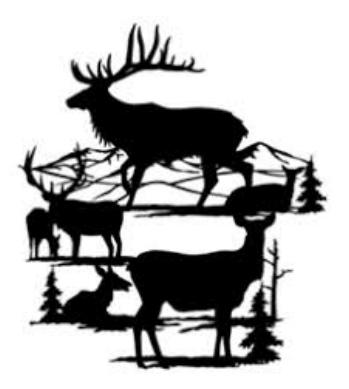

Ranch Only Authorizations allow customers to purchase ranch-only private land elk licenses.

Customers who purchase ranch-only licenses are restricted to the private deeded acreage within the boundaries of the ranch. No public lands may be hunted using ranch-only private land elk licenses.

Ranch Only Licenses require the purchase of the HMAV. The customer must pick five consecutive dates when this type of license is vended.

When a customer provides a ranch only authorization to purchase a private-land elk license it must be vended through Private Land Elk/Pronghorn section of the Vendor Licensing System.

#### How To Vend A Ranch Only Private Land Elk License

|           | PRIVATE LAND ELK / PRONGHORN |                    |
|-----------|------------------------------|--------------------|
| Original  | Original                     | Tag History        |
| C Reprint | n Reprint                    | Sue/Reissue        |
| 🔤 Void    | Void                         | E-Tag Instructions |
|           |                              |                    |

#### On the Customer Home screen select Original under the Private Land

#### **Elk/Pronghorn section.**

| ENTER AUTHORIZATION NUMBER OR RANCH CODE                                                     |
|----------------------------------------------------------------------------------------------|
| * Authorization Number or Ranch Code: EE-123456 (format similar to EE-123456 or SMZ-1234567) |
| Continue Cancel                                                                              |

Enter the Authorization Number provided by the customer. The authorization

number will include two letters followed by a dash and six numbers. The two letters

identify the species and the bag limit.

Authorization Number & Bag Limit Key

EM - Mature Bull (any forked antler bull) EE – Either Sex (any one elk) EA – Antlerless (cow)

Select *Continue* to proceed to the next step of the vending process.

#### Select A Hunt Code – Pick 5 Consecutive Days

| SELECT HUNT TO VEND TO BEAU N. ARROW                                                                   |
|----------------------------------------------------------------------------------------------------|
| HUNTS                                                                                                  |
| Select Hunt:<br>ELK-3-806   Oct 05-Dec 31   MB   REG<br>ELK-1-816   Oct 12-Dec 31   MB   REG<br>Cancel |
| Branch: HEAD   Tag Associated: 8.1.19   End IP: 21   Location: SF development                          |

On the Select Hunt screen select the drop down arrow to view all the available

hunt codes.

Ask the customer for the specific hunt code, weapon type, date range or bag limit.

Select a Hunt Code and select Vend To Customer to proceed to the next screen.

| SELECT PRO                                              | DUCTS TO VEND TO BEAU N.          | ARROW                    |                      |
|---------------------------------------------------------|-----------------------------------|--------------------------|----------------------|
|                                                         | MATION                            |                          |                      |
| Hunt:                                                   | ELK-3-806                         | Hunt Type:               | REG                  |
| Bag Limit:                                              | 1 mature bull                     |                          |                      |
| Start Date:                                             | 10/05/2019                        | End Date:                | 12/31/2019           |
| Ranch:                                                  | SLASH CROSS CATTLE                | License Fee:             | \$99.00              |
| Description:                                            | Primary Management Zone; valid    | d only on issuing ranch. | <b>)</b> .           |
| HUNT DATES<br>Pick 5 consecut<br>12/31/2019.<br>* Start | tive hunt days between 10/05/2019 | and                      | End Date: 10/09/2019 |
| PURCHASE                                                | OPTIONS                           |                          |                      |
|                                                         | E                                 |                          |                      |
| ELK                                                     | 3-806                             |                          | \$99.0               |
| Vend To BEA                                             | UN. ARROW - Cancel                |                          |                      |

On the Select Products To Vend screen the customer may pick five consecutive

days within the specified date range. Enter a Start Date and End Date accordingly.

Select Vend To Customer to proceed to the next screen.

#### **Review Order**

| REVIEW ORDER FOR - BEAU N. ARROW                                                                                                    |                                                                                               |
|----------------------------------------------------------------------------------------------------|-----------------------------------------------------------------------------------------------|
|                                                                                                    |                                                                                               |
| Item                                                                                                    | Fee                                                                                           |
| ELK-3-806                                                                                                    | \$99.00                                                                                       |
| Total:                                                                                                    | \$99.00                                                                                       |
|                                                                                                    |                                                                                               |
| SHARE WITH WILDLIFE                                                                                                    |                                                                                               |
| VENDOR: Please ask customer if they want to support New Mexico's non-game wildlife by making a donation to<br>they're interested. Select 'Add to Cart' and return to VLS to add a Share with Wildlife donation. | the Share with Wildlife program. More information can be found $\underline{\mathrm{here}}$ if |
| TAdd To Cart                                                                                                    |                                                                                               |

On the Review Order screen you will see the hunt code and price of the private

land elk license.

Note: The Choose Tagging Option will default to Issue Tag. If the customer wants an e-tag, select the E-Tag Option and the system will not prompt you to issue a carcass tag at the end of the sale. E-tag instructions will be included with the printed license.

Select Add To Cart to proceed to the next step.

| Customer : BEAU N. ARROW CIN : 01041983-EFQ | Shopping Cart 🐺 (1)          | 🙍 Customer Home 🛛 🗟 View Customer 🖉 Edit Customer |
|---------------------------------------------|------------------------------|---------------------------------------------------|
| Hunt has been added to the cart.            |                              |                                                   |
| VLS LICENSE YEAR 2019                       | PRIVATE LAND ELK / PRONGHORN | CARCASS TAGS                                      |
| Original                                    | Original                     | Tag History                                       |
| Reprint                                     | Reprint                      | issue/Reissue                                     |
| Sector Void                                 | Uoid Void                    | E-Tag Instructions                                |
|                                             |                              |                                                   |

Once the order has been added to the cart, Select the *Shopping Cart* to proceed to the Terms Agreement screen.

#### **Shopping Cart – Terms of Agreement**

| SHOPPING CART                      |           |         |          |        |
|------------------------------------|-----------|---------|----------|--------|
| SHOPPING CART                      |           |         |          |        |
| Over The Counter Hunt Applications |           |         |          |        |
| Туре                               | Hunt      | Fees    |          |        |
| Private-Land - ORIGINAL            | ELK-3-806 | \$99.00 | <u> </u> | Delete |
| Total: \$99.00                     |           |         |          |        |
| Checkout = Back Science Cert       |           |         |          |        |

On the Shopping Cart screen review all the selected item(s) and total fee amount

with the customer.

Select Checkout, if the customer is satisfied with their order and proceed to the

#### Terms of Agreement screen.

| TERMS OF AGREEMENT                                                                                                    |
|----------------------------------------------------------------------------------------------------|
| <ul> <li>By applying for or purchasing a license, you acknowledge that you are subject to all New Mexico Department of Game and Fish laws, as set forth in Chapter 17 NMSA 1978 (New Mexico Statutes<br/>Annotated), Title 19 NMAC (New Mexico Administrative Code), and the New Mexico Game and Fish Rules and Information booklets, available online at www.widtlife.state.nm.us. You certify that the<br/>information provided is true and correct and that you are eligible to apply for, or purchase a license. As part of the terms of this Agreement, you grant consent to the Department of Game and Fish to<br/>charge your credit card for full license fees and non-refundable application fees.</li> </ul> |
| By checking this box I acknowledge I have read and agree to the Terms of Agreement                                                                                                    |
| CUSTOMER RESIDENCY STATUS                                                                                                    |
| Your current residency status is - RESIDENT.                                                                                                    |
| <ul> <li>To qualify as a resident, you must: 1) have lived in NM for at least 90 days immediately preceding the date of license application or purchase; and 2) not claim residency elsewhere for any purpose.</li> <li>For more information and exceptions, please see residency requirements and information on page 10 of the Hunting Rules and Information booklet.</li> </ul>                                                                                                    |
| By checking this box I confirm my Residency Status is accurate and CORRECT.                                                                                                    |
| How would you like to make a payment? Cash Credit Card                                                                                                    |

Check the box once the customer acknowledges and agrees to the Terms of

Agreement.

Check the box to confirm the residency status is accurate and correct.

Once both boxes are checked the payment options will appear.

Select a payment option to process the sale.

After the sale is processed the system will prompt you to issue the carcass tag.

Refer to pages 13-15 on instructions on how to issue the carcass tag.

### **Private Land Elk - Ranch Codes**

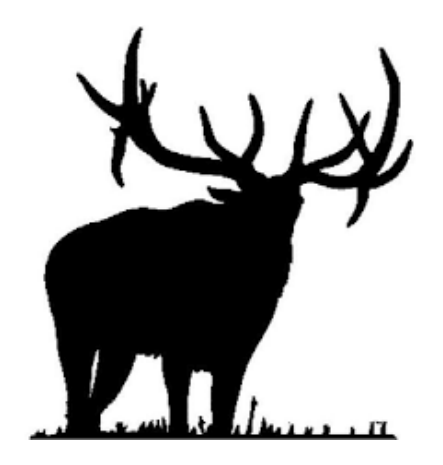

Ranch Codes allow customers to purchase ranch only elk licenses in the secondary management zone.

When a customer provides a ranch code to purchase a private-land elk license it must be vended through the Private Land Elk/Pronghorn section of the Vendor Licensing System.

#### How To Vend A Private Land Elk License With A Ranch Code

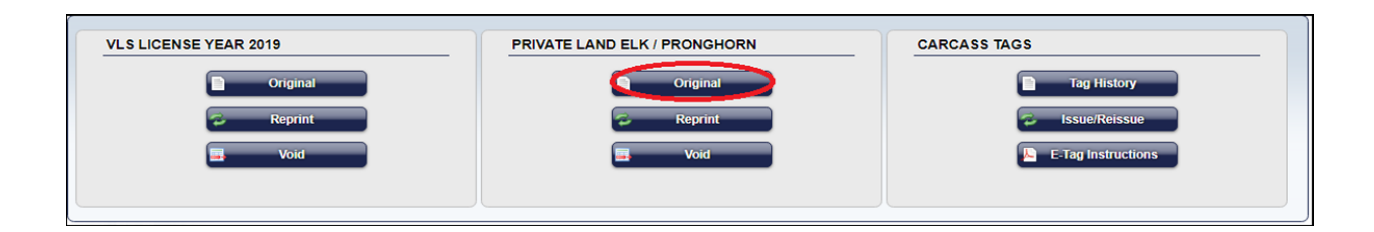

On the Customer Home screen select Original under the Private Land

Elk/Pronghorn section.

| ENTER AUTHORIZATION NUMBER OR RANCH CODE                                                     |  |  |
|----------------------------------------------------------------------------------------------|--|--|
| Authorization Number or Ranch Code: SMZ-1234567 (format similar to EE-123456 or SMZ-1234567) |  |  |
| Continue Cancel                                                                              |  |  |

Enter the ranch code provided by the customer. The ranch code will include the letters SMZ followed by a dash and seven numbers. The letters identify the hunt area is located in the secondary management zone.

Select *Continue* to proceed to the next step of the vending process.

### Select A Hunt Code – Pick 5 Consecutive Days

| SELECT HUNT TO V    | END TO BEAU N. ARROW                 |
|---------------------|--------------------------------------|
| HUNTS               |                                      |
| * Select Hunt:      | ELK-1-6049   Oct 01-Dec 31   ES   RE |
| IVend To BEAU N. AR | Row Cancel                           |

On the Select Hunt screen select the drop down arrow to view all the available

hunt codes. Ask the customer for the specific hunt code, weapon type, date range

or bag limit.

Select a Hunt Code and select Vend To Customer to proceed to the next screen.

| SELECT PRO      | DUCTS TO VEND TO BEAU N. AF                         | ROW                  |                                               |  |  |
|-----------------|-----------------------------------------------------|----------------------|-----------------------------------------------|--|--|
|                 |                                                     |                      |                                               |  |  |
| HUNTINFOR       | MATION                                              |                      |                                               |  |  |
| Hunt:           | ELK-1-6049                                          | Hunt Type:           | REG                                           |  |  |
| Bag Limit:      | Any 1 elk                                           |                      |                                               |  |  |
| Start Date:     | 10/01/2019                                          | End Date:            | 12/31/2019                                    |  |  |
| Ranch:          | EDGAR RANCH, INC.                                   | License Fee:         | \$83.00                                       |  |  |
| Description:    | Unit 37, Secondary Management Zo                    | ne; valid only on pr | ivate land with written landowner permission. |  |  |
|                 |                                                     |                      |                                               |  |  |
| HUNT DATES      | ;                                                   |                      |                                               |  |  |
| Pick 5 consecut | Pick 5 consecutive hunt days between 10/01/2019 and |                      |                                               |  |  |
| * Start         | * Start Date: 10/15/2019 End Date: 10/19/2019       |                      |                                               |  |  |
|                 |                                                     |                      |                                               |  |  |
|                 |                                                     |                      |                                               |  |  |
| PURCHASE C      | PURCHASE OPTIONS                                    |                      |                                               |  |  |
|                 |                                                     |                      |                                               |  |  |
|                 |                                                     |                      |                                               |  |  |
| ELK-            | 1-6049                                              |                      |                                               |  |  |
|                 |                                                     |                      | \$83.00                                       |  |  |
| Vend To BEA     | U N. ARROW - Cancel                                 |                      |                                               |  |  |

On the Select Products To Vend screen the customer may pick five consecutive

days within the specified date range. Enter a Start Date and End Date accordingly.

Select Vend To Customer to proceed to the next screen.

#### **Review Order**

| REVIEW ORDER FOR - BEAU N. ARROW                                                                                                    |                                                                           |
|----------------------------------------------------------------------------------------------------|---------------------------------------------------------------------------|
| Item                                                                                                    | Fee                                                                       |
| ELK-1-6049                                                                                                    | \$83.00                                                                   |
| Total:                                                                                                    | \$83.00                                                                   |
| SHARE WITH WILDLIFE<br>VENDOR: Please ask customer if they want to support New Mexico's non-game wildlife by making a donation to the<br>they're interested. Select 'Add to Cart' and return to VLS to add a Share with Wildlife donation. | Share with Wildlife program. More information can be found <u>here</u> if |
| Add To Cart Edit Selection                                                                                                    |                                                                           |

On the Review Order screen you will see the hunt code and price of the private

land elk license.

Note: The Choose Tagging Option will default to Issue Tag. If the customer wants an e-tag, select the E-Tag Option and the system will not prompt you to issue a carcass tag at the end of the sale. E-tag instructions will be included with the printed license.

Select Add To Cart to proceed to the next step.

| Customer : BEAU N. ARROW CIN : 01041983-EFQ | Shopping Cart 301            | 🕿 Customer Home 🛛 🕿 View Customer 🛛 📝 Edit Customer |
|---------------------------------------------|------------------------------|-----------------------------------------------------|
| Hunt has been added to the cart.            |                              |                                                     |
| VLS LICENSE YEAR 2019                       | PRIVATE LAND ELK / PRONGHORN | CARCASS TAGS                                        |
| Original                                    | Criginal                     | Tag History                                         |
| Reprint                                     | Reprint                      | ssue/Reissue                                        |
| Void                                        | Void                         | E-Tag Instructions                                  |
|                                             |                              |                                                     |

Once the order has been added to the cart, Select the *Shopping Cart* to proceed to the Terms Agreement screen.

#### **Shopping Cart – Terms of Agreement**

| SHOPPING CART                      |            |         |          |                    |
|------------------------------------|------------|---------|----------|--------------------|
| SHOPPING CART                      |            |         |          |                    |
| Over The Counter Hunt Applications |            |         |          |                    |
| Туре                               | Hunt       | Fees    |          |                    |
| Private-Land - ORIGINAL            | ELK-1-6049 | \$83.00 | <u> </u> | Contraction Delete |
| Total: \$83.00                     |            |         |          |                    |
| Checkour Back Sclear Cart          |            |         |          |                    |

On the Shopping Cart screen review all the selected item(s) and total fee amount

with the customer.

Select Checkout, if the customer is satisfied with their order and proceed to the

#### Terms of Agreement screen.

| TERMS OF AGREEMENT                                                                                                    |
|----------------------------------------------------------------------------------------------------|
| <ul> <li>By applying for or purchasing a license, you acknowledge that you are subject to all New Mexico Department of Game and Fish laws, as set forth in Chapter 17 NMSA 1978 (New Mexico Statutes<br/>Annotated), Title 19 NMAC (New Mexico Administrative Code), and the New Mexico Game and Fish Rules and Information booklets, available online at www.widlife.state.m.us. You certify that the<br/>information provided is true and correct and that you are eligible to apply for, or purchase a license. As part of the terms of this Agreement, you grant consent to the Department of Game and Fish to<br/>charge your credit card for full license fees and non-refundable application fees.</li> </ul> |
| By checking this box I acknowledge I have read and agree to the Terms of Agreement                                                                                                    |
| CUSTOMER RESIDENCY STATUS                                                                                                    |
| Your current residency status is - RESIDENT.                                                                                                    |
| <ul> <li>To qualify as a resident, you must: 1) have lived in NM for at least 90 days immediately preceding the date of license application or purchase; and 2) not claim residency elsewhere for any purpose.</li> <li>For more information and exceptions, please see residency requirements and information on page 10 of the Hunting Rules and Information booklet.</li> </ul>                                                                                                    |
| By checking this box I confirm my Residency Status is accurate and CORRECT.                                                                                                    |
| How would you like to make a payment? Cash Credit Card                                                                                                    |

Check the box once the customer acknowledges and agrees to the Terms of

Agreement.

Check the box to confirm the residency status is accurate and correct.

Once both boxes are checked the payment options will appear.

Select a payment option to process the sale.

Once the sale is processed the system will prompt you to issue a carcass tag.

Refer to pages 13-15 on instructions on how to issue the carcass tag.

#### **Pronghorn Antelope - Ranch-Wide Agreements**

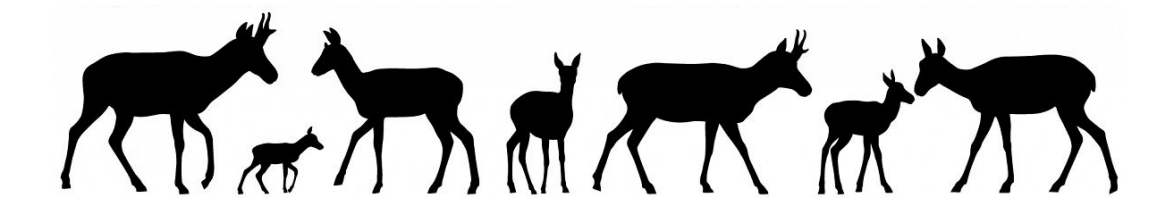

Landowners are issued authorizations for pronghorn antelope licenses valid on

properties participating in a ranch-wide agreement.

**NOTE:** Most private land antelope licenses are sold through VLS. Only

ranch-wide agreement pronghorn antelope licenses require an authorization number. These

licenses are sold through Private Land Elk/Pronghorn.

Over-the-counter private land pronghorn antelope licenses are not valid on properties

participating in a ranch-wide agreement.

The purchase of the Habitat Management Access Validation (HMAV) will be required.

A hunt code must be selected when vending this type of license.

When a customer provides an authorization to purchase a private-land pronghorn

antelope license it must be vended through Private Land Elk/Pronghorn section of

the Vendor Licensing System

#### How To Vend A Ranch-Wide Private Land Antelope License

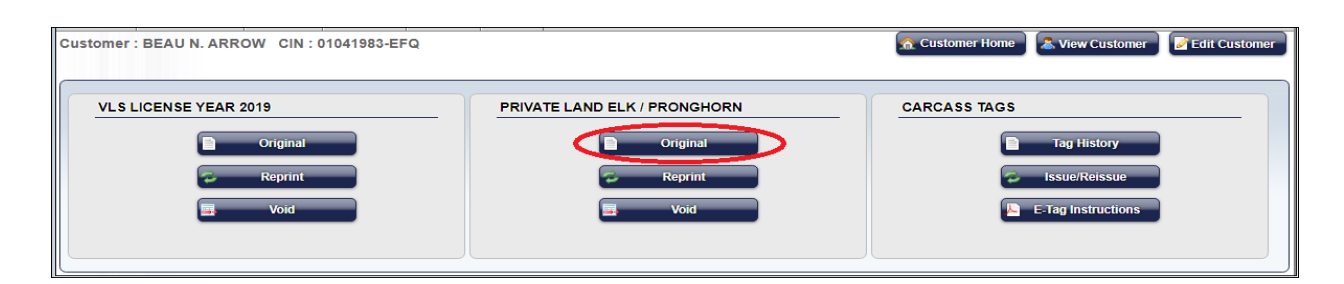

On the Customer Home screen select Original under the Private Land

**Elk/Pronghorn section.** 

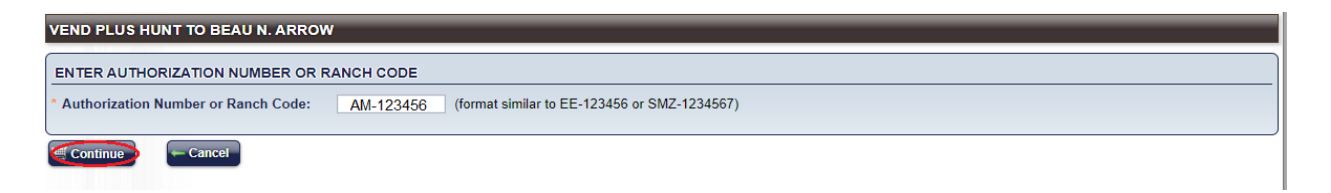

Enter the Authorization Number provided by the customer. The authorization

number will include two letters followed by a dash and five numbers. The two

letters identify the species and the bag limit.

#### Authorization Number & Bag Limit Key

AM - Mature Buck (with at least one horn longer than its ears) AMFRE – Mature Buck (free, no charge for license fee) AF – Female/Immature (any female or male without horns with both horns shorter than its ears)

Select *Continue* to proceed to the next step of the vending process.

### Select A Hunt Code – Pick 3 Consecutive Days

| SELECT HUNT TO VEND TO BEAU N. ARROW |                                     |  |  |  |  |  |  |
|--------------------------------------|-------------------------------------|--|--|--|--|--|--|
| HUNTS                                |                                     |  |  |  |  |  |  |
| * Select Hunt:                       | ANT-1-600   Aug 01-Dec 31   MB   RE |  |  |  |  |  |  |
| Vend To BEAU N. AR                   | ROW) Cancel                         |  |  |  |  |  |  |

On the Select Hunt screen select the drop down arrow to view all the available hunt codes.

Ask the customer for the specific hunt code, weapon type, date range or bag limit.

Select a Hunt Code and select Vend To Customer to proceed to the next screen.

| SELECT PRO    | DUCTS TO VEND TO BEAU                                      | N. ARROW                  |                             |                       | Weapon Type Key<br>ANT-1-123 Any Legal Weapon/Rifle<br>ANT-2-123 Bow<br>ANT-3-123 Muzzleloader |      |
|---------------|------------------------------------------------------------|---------------------------|-----------------------------|-----------------------|------------------------------------------------------------------------------------------------|------|
| HUNTINFOR     | MATION                                                     |                           |                             |                       |                                                                                                |      |
| Hunt:         | ANT-1-600                                                  | Hunt Type:                | REG                         |                       |                                                                                                | 4    |
| Bag Limit:    | 1 mature buck                                              |                           |                             |                       |                                                                                                |      |
| Start Date:   | 08/01/2019                                                 | End Date:                 | 12/31/2019                  |                       |                                                                                                |      |
| Ranch:        | VERMEJO PARK INC.                                          | License Fee:              | \$69.00                     |                       |                                                                                                |      |
| Description:  | Valid any 3 consecutive days of<br>public or private land. | during extended hunt date | es via the PCRP agreement a | nd only within the bo | oundaries of private deeded property under agreement. Not valid on any ot                      | her  |
|               | 3                                                          |                           |                             |                       |                                                                                                |      |
| 12/31/2019.   | tive hunt days between 08/01/20                            | 19 and                    |                             |                       |                                                                                                |      |
| * Start       | t Date: 10/15/2019                                         |                           | End Date: 10/17/2019        | $\rightarrow$         |                                                                                                |      |
|               |                                                            |                           |                             | -                     |                                                                                                |      |
| PURCHASE      | OPTIONS                                                    |                           |                             |                       |                                                                                                |      |
|               |                                                            |                           |                             |                       |                                                                                                |      |
| LICENSE FEE   | E                                                          |                           |                             |                       |                                                                                                |      |
|               | 4.000                                                      |                           |                             |                       |                                                                                                |      |
| ANI           | -1-000                                                     |                           |                             |                       | \$65                                                                                           | 9.00 |
|               |                                                            |                           |                             |                       |                                                                                                |      |
| 🛒 Vend To BEA | AU N. ARROW - Cancel                                       | 1                         |                             |                       |                                                                                                |      |

On the Select Products To Vend screen the customer may pick three

consecutive days within the specified date range. Enter a *Start Date* and *End* 

Date accordingly.

Select Vend To Customer to proceed to the next screen.

#### **Review Order**

| REVIEW ORDER FOR - BEAU N. ARROW                                                                                                    |         |  |  |  |  |  |
|----------------------------------------------------------------------------------------------------|---------|--|--|--|--|--|
| Item                                                                                                    | Fee     |  |  |  |  |  |
| ANT-1-600                                                                                                    | \$69.00 |  |  |  |  |  |
| Total:                                                                                                    | \$69.00 |  |  |  |  |  |
|                                                                                                    |         |  |  |  |  |  |
| SHARE WITH WILDLIFE                                                                                                    |         |  |  |  |  |  |
| VENDOR: Please ask customer if they want to support New Mexico's non-game wildlife by making a donation to the Share with Wildlife program. More information can be found here if they're interested. Select 'Add to Cart' and return to VLS to add a Share with Wildlife donation. |         |  |  |  |  |  |
| TAID TO Cart                                                                                                    |         |  |  |  |  |  |

On the Review Order screen you will see the hunt code and price of the private land elk license.

Note: The Choose Tagging Option will default to Issue Tag. If the customer wants an e-tag, select the E-Tag Option and the system will not prompt you to issue a carcass tag at the end of the sale. E-tag instructions will be included with the printed license.

Select Add To Cart to proceed to the next step.

| Customer : BEAU N. ARROW CIN : 01041983-EFQ | Shopping Cart 尋 (1)          | 🙍 Customer Home 📓 🍇 View Customer 📝 Edit Customer |
|---------------------------------------------|------------------------------|---------------------------------------------------|
| Hunt has been added to the cart.            |                              |                                                   |
| VLS LICENSE YEAR 2019                       | PRIVATE LAND ELK / PRONGHORN | CARCASS TAGS                                      |
| Reprint                                     | Reprint                      | Issue/Reissue                                     |
| S Void                                      | . Void                       | E-Tag Instructions                                |
|                                             |                              |                                                   |

Once the order has been added to the cart, Select the *Shopping Cart* to proceed to the Terms Agreement screen

#### **Shopping Cart - Terms of Agreement**

| SHOPPING CART       |                    |                                  |            |         |               |      |               |  |  |
|---------------------|--------------------|----------------------------------|------------|---------|---------------|------|---------------|--|--|
| SHOPPING CART       |                    |                                  |            |         |               |      |               |  |  |
| VLS Orders          |                    |                                  |            |         |               |      |               |  |  |
| Туре                | Items              |                                  |            |         | Total         |      |               |  |  |
| ORIGINAL            | Game Hunting, Vend | or Fee, Habitat Stamp, HMA       | V          |         | \$25.00       | Edit | Delete        |  |  |
| Over The Counter H  | unt Applications   |                                  |            |         |               |      |               |  |  |
| Туре                |                    |                                  | Hunt       | Fees    |               |      |               |  |  |
| Private-Land - ORIG | SINAL              |                                  | ELK-1-1040 | \$69.00 | <i>≥</i> Edit |      | <u>Delete</u> |  |  |
| Total: \$94.00      |                    |                                  |            |         |               |      |               |  |  |
| Checkout            | Back Sciear Cart   | <mark>≋ Remove Vendor Fee</mark> |            |         |               |      |               |  |  |

#### On the Shopping Cart screen review all the selected item(s) and total fee amount

with the customer.

Select Checkout, if the customer is satisfied with their order and proceed to the

#### Terms of Agreement screen.

| Stiew Cart                                                                                                    |
|----------------------------------------------------------------------------------------------------|
| PAYMENTAMOUNT                                                                                                    |
| Customer will be charged \$94.00 when you submit this form.                                                                                                    |
|                                                                                                    |
| CHECKOUT                                                                                                    |
| PURCHASE SUMMARY                                                                                                    |
| You will be charged \$94.00 when you submit this form.                                                                                                    |
| All sales are final. Thank you.                                                                                                    |
| TERMS OF AGREEMENT                                                                                                    |
| <ul> <li>By applying for or purchasing a license, you acknowledge that you are subject to all New Mexico Department of Game and Fish laws, as set forth in Chapter 17 NMSA 1978 (New Mexico Statutes<br/>Annotated), Title 19 NMAC (New Mexico Administrative Code), and the New Mexico Game and Fish Rules and Information booklets, available online at www.wildlife.state.nm.us. You certify that the<br/>information provided is true and correct and that you are eligible to apply for, or purchase a license. As part of the terms of this Agreement, you grant consent to the Department of Game and Fish to<br/>charge your credit card or checking account for full license fees and non-refundable application fees.</li> </ul> |
| C By checking this box I acknowledge I have read and agree to the Terms of Agreement                                                                                                    |
| How would you like to make a payment? Credit Card Checking Account Cash                                                                                                    |

Check the box once the customer acknowledges and agrees to the Terms of

Agreement.

Check the box to confirm the residency status is accurate and correct.

Once both boxes are checked the payment options will appear.

Select a payment option to process the sale.

Once the sale is processed the system will prompt you to issue a carcass tag.

Refer to pages 13-15 on instructions on how to issue the carcass tag

## **Change Hunt Dates For Ranch Only Private Land Licenses**

Private land elk licenses that are "ranch only" allow a customer to choose 5 consecutive days within a specific date range.

A customer may change the hunt dates on their licenses <u>before the start of the</u> <u>original hunt date</u>. A customer will not be allowed to make changes to their license if their hunt has already started. The license does not need to be voided.

**Note:** Hunt dates for over-the-counter private land pronghorn antelope, barbary sheep, deer and oryx cannot be changed because a hunt code must be selected. These types of licenses must be voided and resold to a customer.

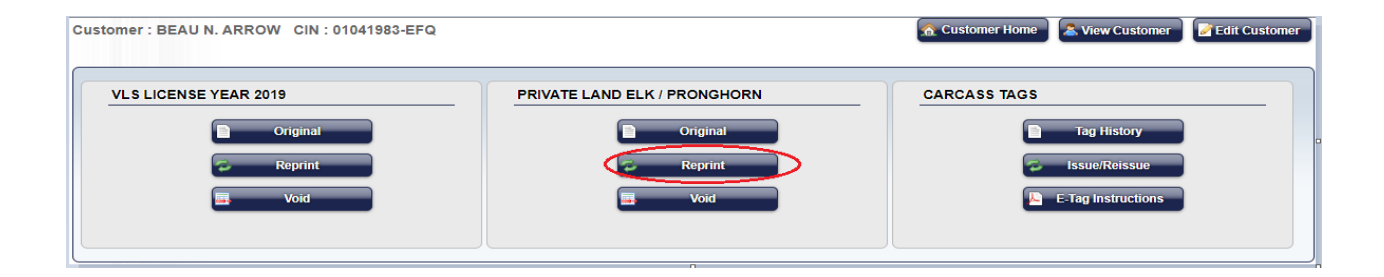

On the Customer Home screen select *Reprint* that is located under the Private

Land Elk/Pronghorn section.

| APPLICATIONS FOR BEAU N. ARROW |           |           |               |      |          |  |  |  |
|--------------------------------|-----------|-----------|---------------|------|----------|--|--|--|
| SELECT LICENSE                 |           |           |               |      |          |  |  |  |
|                                | License # | Hunt      | Application # | Year | Туре     |  |  |  |
| Select                         | 1444543   | ELK-1-816 | 14109681      | 2019 | OTC Hunt |  |  |  |

Choose *Select* that is located to the left of the license that needs to be changed.

#### **Hunt Dates Screen**

| SELECT FEE                                            | S FOR DUPLICATE LICENSE FOR                                                                                                | BEAU N. ARRO         | w          |  |  |  |  |  |  |
|-------------------------------------------------------|----------------------------------------------------------------------------------------------------|----------------------|------------|--|--|--|--|--|--|
|                                                       | MATION                                                                                                    |                      |            |  |  |  |  |  |  |
| Hunt:                                                 | ELK-1-816                                                                                                    | Hunt Type:           | REG        |  |  |  |  |  |  |
| Bag Limit:                                            | 1 mature bull                                                                                                    |                      |            |  |  |  |  |  |  |
| Start Date:                                           | 10/12/2019                                                                                                    | End Date:            | 12/31/2019 |  |  |  |  |  |  |
| Ranch:                                                | SLASH CROSS CATTLE                                                                                                    | License Fee:         | \$0.00     |  |  |  |  |  |  |
| Description:                                          | Primary Management Zone; valid on                                                                                          | ly on issuing ranch. |            |  |  |  |  |  |  |
| HUNT DATES<br>Pick your 5 con<br>12/31/2019.<br>Start | HUNT DATES Pick your 5 consecutive hunt days between 10/12/2019 and 12/31/2019 Start Date: 10/13/2019 End Date: 10/17/2019 |                      |            |  |  |  |  |  |  |
| LICENSE FEE<br>ELK-                                   | 1.816                                                                                                    |                      | \$0.00     |  |  |  |  |  |  |

If the customer does not provide a copy of the original license you must verify the original start date before making a change.

On the Select Fees For Duplicate License (Hunt Dates) screen enter a new *Start Date/End Date* and select *Add To Cart*.

#### **Shopping Cart – Checkout – Print License**

| Customer : BEAU N. ARROW CIN : 01041983-EFQ          | Shopping Cart 🐺 ( 1          | Customer Home 🛛 🚘 View Customer 🛛 🛃 Edit Customer |
|------------------------------------------------------|------------------------------|---------------------------------------------------|
| Hunt has been added to the cart.                     |                              |                                                   |
| VLS LICENSE YEAR 2019<br>Original<br>Reprint<br>Void | PRIVATE LAND ELK / PRONGHORN | CARCASS TAGS                                      |

#### On the Customer Home screen select the green Shopping Cart.

| Customer : BEAU N. ARROW CIN : 01041983-EFQ | Shopping Cart 😹 ( 1<br>) | 🙈 Customer Hon | e 🛛 🚨 View Customer | Edit Customer |
|---------------------------------------------|--------------------------|----------------|---------------------|---------------|
| SHOPPING CART                               |                          |                |                     |               |
| SHOPPING CART                               |                          |                |                     |               |
| Over The Counter Hunt Applications          |                          |                |                     |               |
| Туре                                        | Hunt                     | Fees           |                     |               |
| Private-Land - DUPLICATE                    | ELK-1-816                | \$0.00         | <b>Delete</b>       |               |
| Total: \$0.00                               |                          |                |                     |               |
| Checkout Back Sclear Cart                   |                          |                |                     |               |

Select Checkout when the screen above populates and the order has been

#### successfully processed.

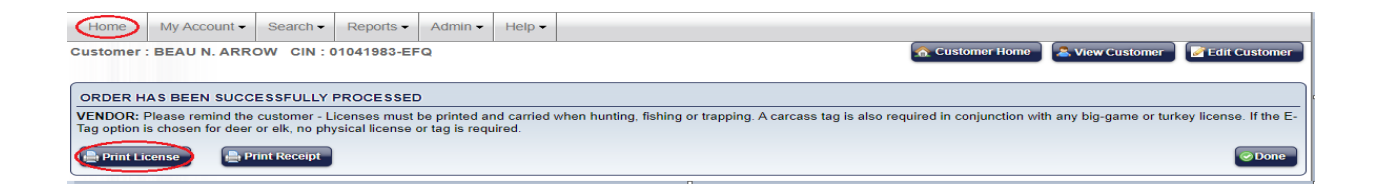

Once you have changed the hunt dates you will be able to select *Print License* to print the license.

## **Voiding Private Land Licenses**

Pronghorn antelope licenses are vended/voided in the Private

Land Elk/Pronghorn section and not the VLS License Year section. The same steps to

void a private land elk license may be performed to void this type of license.

| VLS LICENSE YEAR 2019 | PRIVATE LAND ELK / PRONGHORN | CARCASS TAGS       |
|-----------------------|------------------------------|--------------------|
| Original              | Original                     | Tag History        |
| Reprint               | Reprint                      | S Issue/Reissue    |
| Void                  |                              | E-Tag Instructions |
|                       |                              |                    |

If a private land elk or pronghorn antelope license needs to be voided select Void

under the Private Land Elk/Pronghorn section.

| ONLY OR  | NLY ORDERS PURCHASED WITHIN THE LAST 8 HOURS ARE SHOWN. |         |                  |                  |                       |        |            |            |        |
|----------|---------------------------------------------------------|---------|------------------|------------------|-----------------------|--------|------------|------------|--------|
| SELECT   | SELECT ORDER TO VIEW/VOID                               |         |                  |                  |                       |        |            |            |        |
| 10 •     | ]                                                       | « First | « Previous       | Page: 1          | Next » Last »         |        | CSV Export | Showing 1- | 1 of 1 |
| Order(s) | Туре                                                    | Number  | Purchase<br>Date | Customer         | Items                 | Tender |            |            | Status |
| Select   | ORIGINAL                                                | 4059401 | 10/21/2019       | BEAU N.<br>ARROW | Private-Land Original | CASH   |            | \$         | SOLD   |
| 10 •     | ]                                                       | « First | « Previous       | Page: 1          | Next » Last »         |        | CSV Export | Showing 1- | 1 of 1 |
| Cane     | eel                                                     |         |                  |                  |                       |        |            |            |        |

Choose *Select* to the left of the order that needs to be voided.

#### **Review Order To Void**

| REVIEWING ORDER # 4059401 TO VOID    |            |           |  |
|--------------------------------------|------------|-----------|--|
| PURCHASE MADE ON 10/21/2019 03:13 PM |            |           |  |
| Status: SOLD                         |            |           |  |
| Item                                 | Start Date | Fee       |  |
| OTC Hunt License Fee                 |            | \$53.00   |  |
| OTC Hunt Application Fee             |            | \$7.00    |  |
| OTC Hunt Landowner Fee               |            | \$9.00    |  |
|                                      | Total      | : \$69.00 |  |
| Void (update payments) — Cancel      |            |           |  |

Select Void (Update Payments) when the screen below populates. If the original

transaction was paid by a credit card the credit card will be refunded.

| REVIEWING ORDER # 4059401 TO VOID    |            |         |  |
|--------------------------------------|------------|---------|--|
| PURCHASE MADE ON 10/21/2019 03:13 PM |            |         |  |
| Status: VOID                         |            |         |  |
| Item                                 | Start Date | Fee     |  |
| OTC Hunt License Fee                 |            | \$53.00 |  |
| OTC Hunt Application Fee             |            | \$7.00  |  |
| OTC Hunt Landowner Fee               |            | \$9.00  |  |
|                                      | Total:     | \$69.00 |  |
| Print Void Confirmation — Cancel     |            |         |  |
|                                      |            |         |  |

The final step is optional. Select Print Void Confirmation to print and maintain a

record of the voided item.

## **Refund Procedures**

Licenses that are paid by <u>cash</u> can be voided by the originating vendor up to 8 hours after the sale.

Refund the cash amount to the customer.

Licenses that are paid by <u>credit card</u> can be voided by any vendor up to 8 hours after the sale.

The original credit card will automatically be refunded.

Please contact NMDGF if you have ANY questions about refund procedures or any other procedures described in these instructions.

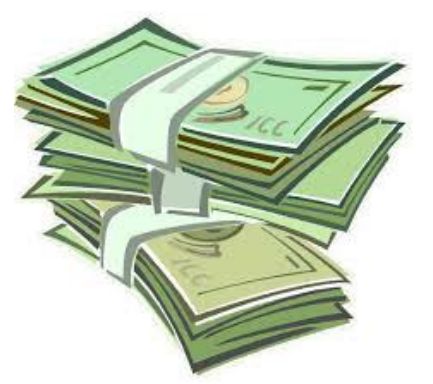

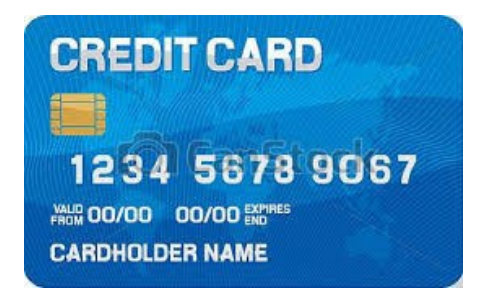

### **Contact Information**

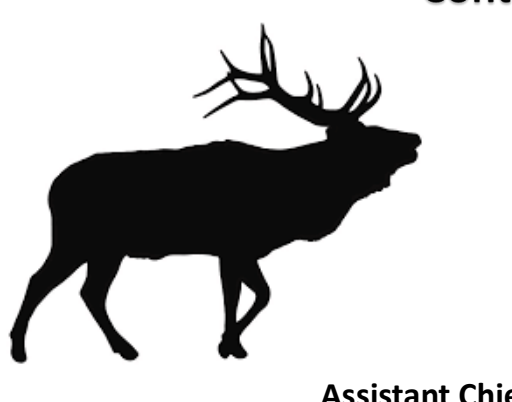

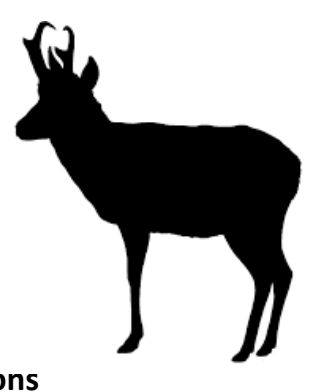

Chad Nelson, Assistant Chief, ASD Licensing Operations (505) 476-8072

Lisa Brejcha, Special Hunts Supervisor (505) 476-8093

Melody Gonzales, Vendor Training Liaison (505) 476-8164

D. Kevin Romero, Licensing Specialist (505) 476-8096

**General Information & License Sales** 

1-888-248-6866

**E-mail Address** 

DGF-Vendor@state.nm.us

Please contact Vendor Licensing Monday – Friday, 8:00 am – 5:00 pm if you have questions,

concerns or require assistance and training.